**<sup>(2</sup>Fix Me!)** Diese Seite wurde noch nicht vollständig übersetzt. Bitte helfen Sie bei der Übersetzung.

(diesen Absatz entfernen, wenn die Übersetzung abgeschlossen wurde)

## **Mit sicherem Speicher**

## **Visuelles Tutorial**

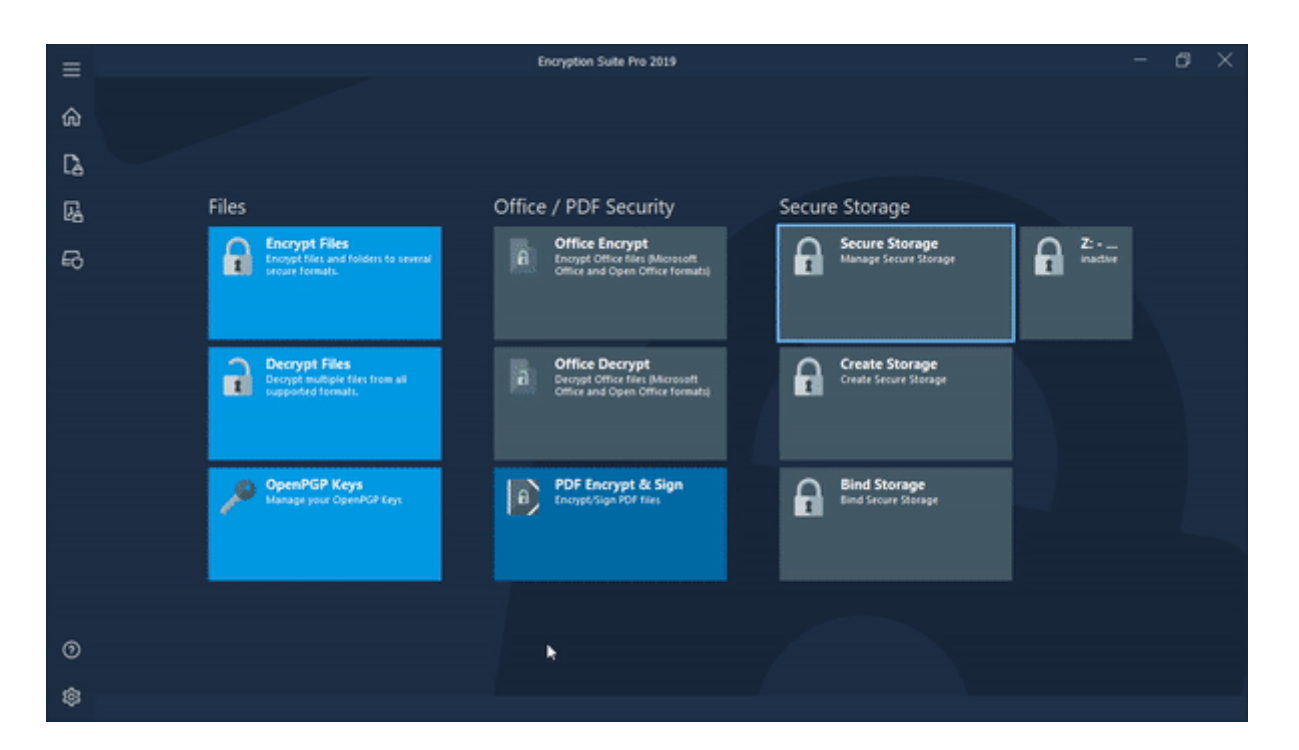

## Wie Sie Ihren sicheren Speicher nutzen

Um ein bestehendes sicheres Laufwerk zu manipulieren, müssen Sie es zuerst erstellen und dann montieren.

Erstellte Laufwerk (s) wird im sicheren Speicher-Manager-Fenster angezeigt, wo Sie Links klicken können, um das Laufwerk auszuwählen, das Sie montieren möchten, und auf Aktivieren klicken, um es zu montieren. Sie werden gebeten, das Passwort des Laufwerks einzugeben, und sobald das richtige Passwort eingegeben ist, wird Ihr sicheres Laufwerk aktiviert (montiert) und erscheint.

Je nachdem, wie Sie sich für die Erstellung Ihres Laufwerks entschieden haben, erscheint es als zusätzliches Laufwerk auf Ihrem Computer (D:, G:, U:, etc.), als Ordner in der Position Ihrer Wahl oder als Netzwerkordner.

OSobald Ihr Laufwerk aktiviert ist (montiert), können Sie fortfahren, Dateien/Ordner in diesen Ort auf 2 Arten zu platzieren:

 Windows Explorer-Sie können Windows Explorer öffnen, wo das Laufwerk/Ordner als ein lokales/reguläres Laufwerk erscheint, das Sie auf Ihrem Computer haben. Sie werden sehen, wie der Laufwerk/Ordner als der Rest der Laufwerke/Ordner auf Ihrem Computer erscheint, und Sie können dann Dateien darin kopieren/einfügen oder Dateien in diesen Ordner klicken und ziehen, und diese Dateien werden auf Ihrem sicheren Laufwerk gespeichert und werden dort angezeigt, solange Ihr sicheres Laufwerk aktiviert (montiert).

2. Öffnen Sie im Explorer-vom sicheren Speichermanager, wählen Sie das Laufwerk, auf das Sie zugreifen möchten, und klicken Sie auf den Knopf öffnen in Explorer, der sich in der Toolbar des sicheren SpeicherManager-Fensters befindet. Windows Explorer wird dann an der Stelle Ihres Laufwerks/Ordners sein und Sie können es dann verwenden. Wenn Ihr Laufwerk nicht aktiviert ist, können Sie immer noch auf den Open-in-Explorer-Button klicken und der Verschlüsselungs-Suite-Explorer öffnet sich, geben Sie Ihr sicheres Laufwerk-Passwort ein und Ihr Laufwerk öffnet sich in der internen Verschlüsselungs Suite pro Explorer.

Sie sollten nun eine Auflistung der in Ihrem Laufwerk enthaltenen Dateien sehen, die Sie bei Bedarf aktualisieren können. Sobald Sie den internen Verschlüsselungs-Suite Explorer verlassen, ist Ihr Laufwerk nicht mehr zugänglich, bis es mit dem richtigen Passwort wieder geöffnet wird.

===== Bitte beachten Sie: = = = = Dieses Tutorial nähert sich dem Thema mit dem Hauptfenster der Verschlüsselungs Suite als Basis für den Betrieb. Sie können auch den Verschlüsselungs-Suite-Helfer, der sich im Systemtablett befindet, mit einem Rechtsklick verwenden. Dort werden Ihre Laufwerke angezeigt und wenn Sie mit der Maus auf ein bestimmtes Laufwerk klicken, können Sie die gleichen Aktionen durchführen wie die im sicheren Speicher Manager.

From: https://wiki.powerarchiver.com/espro/ - Encryption Suite Pro Help

Permanent link: https://wiki.powerarchiver.com/espro/de:help:tutorial:using\_secure\_storage

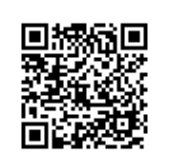

Last update: 2018/10/29 11:58